| Zählerstände ablesen - Lexmark |                                                                                           |  |
|--------------------------------|-------------------------------------------------------------------------------------------|--|
| Maschinen Typen:               | Wie komme ich an den Zähler zum Ablesen?                                                  |  |
|                                |                                                                                           |  |
| Lexmark Drucker<br>generell    | Pfeiltasten drücken -> "Menü Dienstprogramm" oder "Menü Test" -<br>> "Auswahl" drücken -> |  |
|                                | mit Pfeiltasten bis zu "Menü drucken" -> "Auswahl" drücken -> es                          |  |
|                                | werden 1-2 Seiten gedruckt,                                                               |  |
|                                | Zählerstand ist unter "Druckerinformation"                                                |  |
| Lexmark T630                   | Menütaste -> Dienstprogramme -> Auswählen -> Menüstruktur<br>auswählen                    |  |
|                                | -> anschließend druckt Gerät                                                              |  |
| Lexmark T640                   | Menütaste -> Pfeil rechts -> Berichte -> Menüeinstellungsseite oder                       |  |
|                                | Gerätestatistik                                                                           |  |
|                                | -> Häkchentaste -> anschließend druckt Gerät                                              |  |
| Lexmark C935                   | Menütaste -> Pfeil rechts -> Berichte -> Menüeinstellungsseite oder                       |  |
|                                | Gerätestatistik                                                                           |  |
|                                | -> Häkchentaste -> anschließend druckt Gerät                                              |  |
| Lexmark X544DN                 | Menütaste -> Pfeil rechts -> Berichte -> Menüeinstellungsseite oder                       |  |
|                                | Gerätestatistik                                                                           |  |
|                                | -> Häkchentaste -> anschließend druckt Gerät                                              |  |
| Optra E321                     | Continuauf der Statusseite ganz rechts der Punkt: planpaper                               |  |
| Lexmarrk 4037/5 E              | Den von oben ersten Knopf drücken (Konfig.), anschließend den                             |  |
|                                | von oben dritten Knopf (Testseite, Ja drücken, Testseite wird<br>aedruckt                 |  |
| Lexmark E 312 L                | Einzige Taste kurz drücken                                                                |  |
| Lexmark E 312 L                | Journal über Menü ausdurkcne, Zählerstand ist auf dem Journal ersichtlich.                |  |
| Lexmark E 322                  | Bedienerkontrolltaste 1x drücken                                                          |  |
|                                | Drucker ausschalten, Diagnostics Modus aufrufen, indem die                                |  |
| Lexmark LP 10R/ 10 Plus,       | Tasten Ready und Return gedrückt werden, während der Drucker                              |  |
| 12 Series, 16 Series,          | eingeschaltet wird, bis im display steht: Preforming Self Test;                           |  |
| Optra R & L                    | Maintenance Count wählen, Menü reset wählen, um den Zähler auf                            |  |
|                                | 0 zu ste                                                                                  |  |
| Lexmark M 410                  | Funktion: Ja - Nein bis Bericht drucken - Ja - Nein bis                                   |  |
|                                | Systembericht - Ja - zurücksetzen mit Funktion                                            |  |
| Lexmark M 412                  | Taste (Pfeil nach rechts)drücken bis Menü Test dann *-Taste. Im                           |  |
|                                | Display erscheint Menüs drucken, *-Taste                                                  |  |
| Lexmark Optra 710              | Offline-Taste Test 3 Sekunden gedrückt halten - Online                                    |  |
| Lexmark Optra 710              | Menü bis Menü Test, Menüs drucken, Auswählen                                              |  |
| Lexmark Optra E 310/312        | Offline - Alt - Test 3 Sekunden drücken - Online                                          |  |
| Lexmark Optra E+               | Den Knopf kurz drücken, Testseite wird gedruckt.                                          |  |

| Zählerstände ablesen - Lexmark                           |                                                                                                    |  |
|----------------------------------------------------------|----------------------------------------------------------------------------------------------------|--|
| Maschinen Typen:                                         | Wie komme ich an den Zähler zum Ablesen?                                                                                                    |  |
| Lexmark Optra K 1220                                     | Offline-Menü:Testmenü-Option:Selbsttest-Eingabe-Online                                                                                                    |  |
| Lexmark Optra K 1220                                     | 2x Menü, dann 2x Select, Konfiguration wird gedruckt                                                                                                    |  |
| Lexmark Optra M 410                                      | Menü bis Dienstprogramme, *, Menütaste 2,*                                                                                                    |  |
| Lexmark Optra M 410                                      | Taste (Pfeil nach rechts)drücken bis Menü Test dann *-Taste. Im<br>Display erscheint Menüs drucken, *-Taste                                                                                                    |  |
| Lexmark Optra R                                          | längliche Taste 10 sek. Drücken, nach 5 sek. Blinken alle Leds                                                                                                    |  |
| Lexmark Optra R+                                         | menü (oben rechts), Mehr, menü Test, testseite drucken, Einmal                                                                                                    |  |
| Lexmark Optra S 1250                                     | menü (oben rechts), Mehr, menü Test, testseite drucken, Einmal                                                                                                    |  |
| Lexmark Optra S 1650                                     | Taste (Pfeil nach rechts)drücken bis Menü Test dann *-Taste. Im<br>Display erscheint Menüs drucken, *-Taste                                                                                                    |  |
| Lexmark Optra S 1855/<br>1255/ 2455/ Optra M 410/<br>412 | Beide Tasten gleichzeitig drücken.                                                                                                    |  |
| Lexmark Optra S 1855/<br>1255/ 2455/ Optra M 410/<br>413 | Taste (Pfeil nach rechts)drücken bis Menü Test dann *-Taste. Im<br>Display erscheint Menüs drucken, *-Taste                                                                                                    |  |
| Lexmark Optra SC 1275                                    | Infomenü, Konfiguration drucken, Eingabe                                                                                                    |  |
| Lexmark Optra T 520/<br>610/ 612/ 614/ 616               | längliche Taste und die runde Taste gleichzeitig drücken.                                                                                                    |  |
| Lexmark Optra T 520/<br>610/ 612/ 614/ 617               | Wenn das Gerät Bereit anzeigt, dann die Taste Menü drücken, bis<br>im Display Dienstprogramme erscheint. Bestätigen Sie mit der<br>Taste Select, Taste Menü drücken bis Menüs drucken erscheint,<br>Select drücken. |  |
| Lexmark Optra T 620                                      | Wenn das Gerät Bereit anzeigt, dann die Taste Menü drücken, bis<br>im Display Dienstprogramme erscheint. Bestätigen Sie mit der<br>Taste Select, Taste Menü drücken bis Menüs drucken erscheint,<br>Select drücken. |  |
| Lexmark Optra W 810                                      | 3x Pfeil nach rechts bis Dienstprogramme, 2x Auswählen,<br>Druckseite kommt.                                                                                                    |  |
| Lexmark Optra W 810                                      | Offline-Menü:selbsttest.Eingabe-Online                                                                                                    |  |
| Lexmark 4039                                             | Menü drücken (oben rechts), Mehr, Menü Test, testseite drucken,<br>Einmal                                                                                                    |  |